## Adding/Changing Addresses

## **Adding an Address**

- Add an address if the address has been thoroughly searched for, but it is not found in Infinite Campus.
- 1. Under Index, click "Add Address"

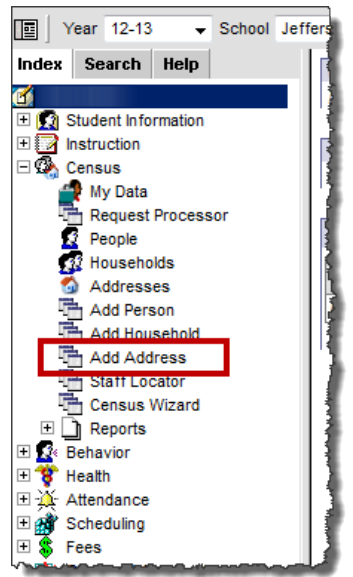

- Infinite Campus will prompt you to search for the address, even if you have already done so. Go ahead
  and search just to make sure you are not creating a duplicate address. It is important to search using
  different criteria and possibly different spellings.
  - a. Example 1: Search for 1234 Jay Bird Ln. In the search criteria fields, type in the street name to see if we can find it. Sometimes, using less criteria to find an address yields more results than entering the exact information. This is helpful in case something has been entered incorrectly into Infinite Campus. Click Search.

| Add Address                                       |                                        |
|---------------------------------------------------|----------------------------------------|
| Address Search                                    |                                        |
| Search for an address already tracked in Campus u | sing the fields provided, required fie |
|                                                   | 1                                      |
|                                                   | 1                                      |
|                                                   |                                        |
|                                                   |                                        |
|                                                   | 3                                      |
| House/BO #                                        | Address                                |
| Street Name                                       | Address                                |
| Street Name Jay Bird                              |                                        |
| Street lag                                        | 1                                      |
| Apt#                                              | 1                                      |
| City                                              | 1                                      |
| Home Phone ( ) - x                                | 1 1                                    |
| Search                                            |                                        |
|                                                   |                                        |

Below, you can see that this address is already in Infinite Campus. The word "Jaybird" is spelled out as one word rather than two, like we searched for it. You will need to determine which is the correct way. You should not create a duplicate address just because the word is formatted differently.

| Add Address                                       |                                                                         |
|---------------------------------------------------|-------------------------------------------------------------------------|
| Address Search                                    |                                                                         |
| Search for an address already tracked in Campus u | using the fields provided, required fields are in red. Select an addres |
|                                                   |                                                                         |
|                                                   |                                                                         |
|                                                   | -                                                                       |
|                                                   | 1                                                                       |
|                                                   |                                                                         |
| House/P.O. #                                      | Address                                                                 |
| Street Name Jay Bird                              | 1234 Jaybird Ln Jefferson City 65109                                    |
| Street Tag                                        |                                                                         |
| Apt #                                             |                                                                         |
| City                                              |                                                                         |
| Home Phone ( ) - x                                |                                                                         |
| Search                                            |                                                                         |

To determine proper address format, visit <u>www.usps.com</u> and click on "Look Up a ZIP Code"

| <b>USPS.COM</b>                                                                             | ľ       |
|---------------------------------------------------------------------------------------------|---------|
| ALERT: Customers be aware                                                                   | e of fr |
| Quick Tools                                                                                 | ^       |
| Always a Click Away<br>Roll over the tools menu across<br>site to access quick, handy tools | the     |
| Track & Confirm                                                                             | 7       |
| Find Locations                                                                              | 7       |
| Calculate a Price                                                                           | 7       |
| ZIP Look Up a ZIP Code™                                                                     | R       |

Type in the address that has been given to you and click Find.

| ZIP Look Up a ZIP Code™                                                                                                    | C                                                                                                    |
|----------------------------------------------------------------------------------------------------|----------------------------------------------------------------------------------------------------|
| Look up ZIP Codes <sup>™</sup> by street address, city, and state. Or,<br>find all ZIP Codes <sup>™</sup> within a city and state.<br>You can also enter a street address and ZIP Code <sup>™</sup> to get a<br>standardized version of the address.<br>* indicates either a city and state OR street address and ZIP<br>Code <sup>™</sup> combination are required<br>Enter only English in all fields | والمراجع والمراجع والمراجع والمراجع والمراجع والمراجع والمراجع والمراجع والمراجع والمراجع والمراجع والمراجع وال |
| *Street Address                                                                                                    | 3                                                                                                    |
| 315 East Dunklin Street                                                                                                    |                                                                                                    |
| Apt / Suite / Other                                                                                                    |                                                                                                    |
| *City                                                                                                    |                                                                                                    |
| Jefferson City                                                                                                    |                                                                                                    |
| *State                                                                                                    |                                                                                                    |
| MO - Missouri 🗸 🗸                                                                                                    |                                                                                                    |
| *ZIP Code™                                                                                                    |                                                                                                    |
| 65101                                                                                                    | 4                                                                                                    |
|                                                                                                    |                                                                                                    |
| Go to full-page version ><br>More lookup options 🗢 Find                                                                                                    |                                                                                                    |

The website will then give you the appropriate address format with standard abbreviations. NOTE – you do not have to include the full nine-digit zip code in campus. The five-digit zip code will suffice.

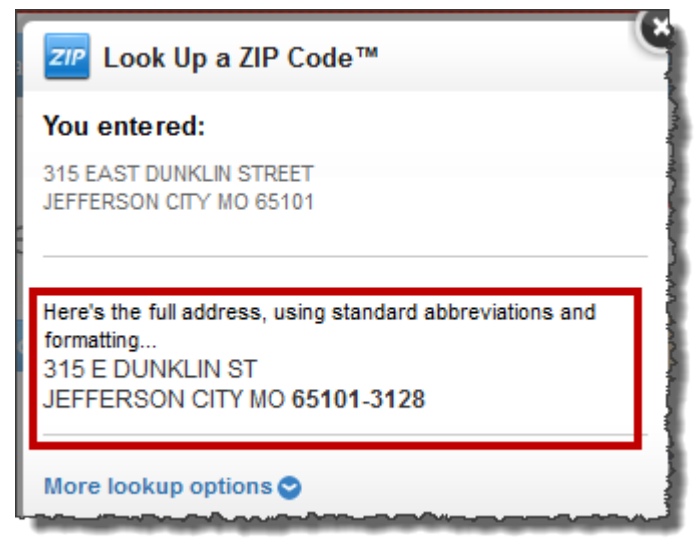

If the address in Infinite Campus is the address you want to use, simply click on the address and it will take you to another editing window. If you need to change the way the address is formatted, you may do so in this window.

| Add Address                                       |                                                                     |
|---------------------------------------------------|---------------------------------------------------------------------|
| Address Search                                    |                                                                     |
| Search for an address already tracked in Campus u | sing the fields provided, required fields are in red. Select an adi |
|                                                   |                                                                     |
|                                                   | 4                                                                   |
|                                                   |                                                                     |
|                                                   | 1                                                                   |
|                                                   |                                                                     |
| House/P.O. #                                      | Address                                                             |
| Street Name involved                              | 1234 Jaybird Ln Jefferson City 65109                                |
| Street Tag                                        |                                                                     |
| Ant#                                              |                                                                     |
| City                                              | 1                                                                   |
| Home Dhone                                        |                                                                     |
| nomernone ( ) - x                                 | L ]                                                                 |
| Search                                            |                                                                     |
|                                                   |                                                                     |

| 1234 Ja<br>Jefferson (                                                                                                    | ybird Ln<br>City, MO 65109 | Map this add    | ress    |          |               |   |       |
|----------------------------------------------------------------------------------------------------|----------------------------|-----------------|---------|----------|---------------|---|-------|
| Address Info       Households       Schools       Overrides         Save       Delete         Address Information         P.O. Box       Number       Prefix       Street       Tag       Direction       Apt         1234       Jaybird       Ln       Church       Caupty       Leasting Code |                            |                 |         |          |               |   |       |
| Jefferson<br>Latitude<br>Comments                                                                                                    | n City                     | MO<br>Longitude | 65109 - |          | Cole<br>Tract | • | Block |
| District                                                                                                    | offerson City D            | ublic Schools   |         | _        |               |   | .#L   |
| 026006:J                                                                                                    | efferson City P            |                 | S       | - Modifi | ied by:       |   |       |

If the street field really should be "Jay Bird" instead of "Jaybird," you can make that change in this window. Click Save.

| 1234 Jaybird Ln<br>Jefferson City, MO 65109 | Map this add  | Iress         |                |           |               |
|---------------------------------------------|---------------|---------------|----------------|-----------|---------------|
| Address Info Hou                            | seholds So    | chools Overri | des            |           |               |
| 🔚 Save 🗙 Delete                             |               |               |                |           | ŧ             |
| Address Information                         | 1             |               |                |           |               |
| P.O. Box Number                             | Prefix        | Street        | Tag            | Direction | Apt           |
| 1234                                        |               | Jay Bird      | Ln             |           |               |
| City                                        | State         | ZIP           | County         |           | Location Code |
| Jefferson City                              | MO            | 65109 -       | Cole           | •         |               |
| Latitude                                    | Longitude     |               | Tract          |           | Block         |
|                                             |               | <u> </u>      |                |           |               |
| Comments                                    |               |               |                |           |               |
|                                             |               |               |                |           |               |
|                                             |               |               |                |           |               |
|                                             |               |               |                |           |               |
|                                             |               |               |                |           |               |
| District                                    |               |               |                |           |               |
| 026006:Jefferson City                       | Public School | s             | •              |           |               |
|                                             |               |               | - Modified by: |           |               |

b. Example 2: Search for 9876 Jay Bird Ln. In the search criteria fields, type "Jay Bird" in the Street Name field and click Search.

| Add Address                                        |                                                                       |
|----------------------------------------------------|-----------------------------------------------------------------------|
| Address Search                                     |                                                                       |
| Search for an address already tracked in Campus us | sing the fields provided, required fields are in red. Select an addre |
|                                                    | 1                                                                     |
|                                                    |                                                                       |
|                                                    |                                                                       |
|                                                    |                                                                       |
|                                                    |                                                                       |
| House/P.O. #                                       | Address                                                               |
| Street Name Lav Bird                               | 1234 Jay Bird Ln Jefferson City 65109                                 |
| Street Tag                                         |                                                                       |
| Apt#                                               |                                                                       |
| City                                               |                                                                       |
| Home Phone /                                       |                                                                       |
|                                                    |                                                                       |
| Search                                             |                                                                       |

As you can see, the only address that comes up with Jay Bird Ln is not the correct one. We will try to search by some other criteria now.

| Add Address                                     |                                                                  |
|-------------------------------------------------|------------------------------------------------------------------|
| Address Search                                  |                                                                  |
| Search for an address already tracked in Campus | using the fields provided, required fields are in red. Select an |
|                                                 |                                                                  |
|                                                 |                                                                  |
|                                                 |                                                                  |
|                                                 |                                                                  |
|                                                 |                                                                  |
| House/P.O. # 9876                               | Address                                                          |
| Street Name                                     |                                                                  |
| Street Tag                                      |                                                                  |
| Apt #                                           |                                                                  |
| City                                            |                                                                  |
| Home Phone ( ) - x                              |                                                                  |
| Search                                          | []                                                               |
|                                                 |                                                                  |

This search yielded no results.

You should also try to search for the address several other ways just to ensure that you will not create a duplicate address.

Once you have exhausted all search criteria, and you still have not found the address, click on "New Address" in the bottom right-hand corner of the page.

| Add Address                                        |                                                                                                    |
|----------------------------------------------------|----------------------------------------------------------------------------------------------------|
| Address Search                                     |                                                                                                    |
| Search for an address already tracked in Campus us | sing the fields provided, required fields are in red. Select an address from the list or click on Create New Address.                                                                                                    |
|                                                    |                                                                                                    |
|                                                    |                                                                                                    |
|                                                    |                                                                                                    |
|                                                    |                                                                                                    |
|                                                    |                                                                                                    |
| House/P.O. # 9876                                  | Address                                                                                                    |
| Street Name Jay Bird                               |                                                                                                    |
| Street Tag Ln                                      |                                                                                                    |
| Apt #                                              |                                                                                                    |
| City                                               |                                                                                                    |
| Home Phone ( ) - x                                 |                                                                                                    |
| Search                                             |                                                                                                    |
|                                                    |                                                                                                    |
| manual gal and a set                               | and the second second and the second second se |
| -                                                  |                                                                                                    |
|                                                    | mentioned and the second second s                                                                                                    |
|                                                    |                                                                                                    |
|                                                    |                                                                                                    |
|                                                    | New Address                                                                                                    |

This will take you to a screen where you can enter more detail about the address. Once you have entered all address information, including County and District, click save at the bottom.

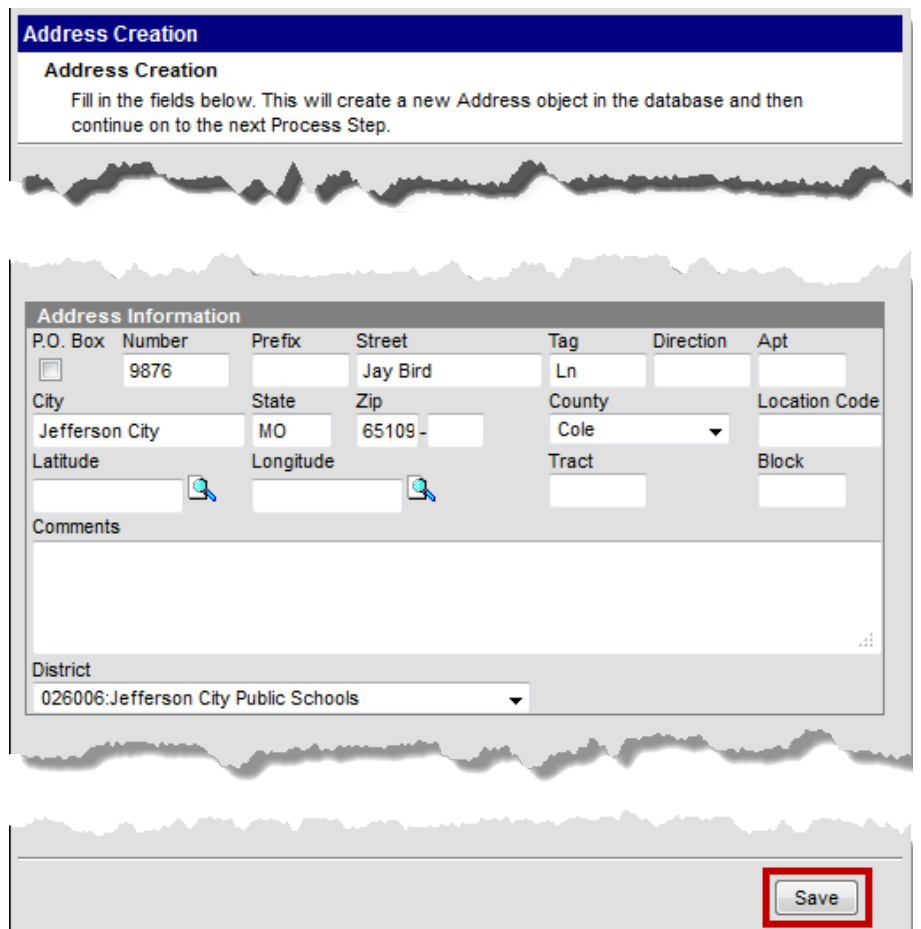

If there is still information that needs to be entered, Infinite Campus takes you to this screen to make any changes. If everything is correct, click save.

| 9876 Ja                                   | y Bird Ln       | Map this add | iress              |                                  |           |               |  |
|-------------------------------------------|-----------------|--------------|--------------------|----------------------------------|-----------|---------------|--|
| Address Info Households Schools Overrides |                 |              |                    |                                  |           |               |  |
|                                           | X Delete        |              |                    |                                  |           |               |  |
| Address                                   |                 |              |                    |                                  |           | _             |  |
| P.O. Box                                  | Number<br>9876  | Prefix       | Street<br>Jay Bird | Tag                              | Direction | Apt           |  |
| City<br>Jefferson                         | n City          | State<br>MO  | Zip<br>65109 -     | County<br>Cole                   | •         | Location Code |  |
| Latitude                                  | Q               | Longitude    | Q,                 | Tract                            | -         | Block         |  |
| Comments                                  | 1               |              |                    |                                  |           |               |  |
|                                           |                 |              |                    |                                  |           |               |  |
| District                                  |                 |              |                    |                                  |           |               |  |
| 026006:J                                  | efferson City P | ublic School | S                  | <ul> <li>Modified by:</li> </ul> |           |               |  |
|                                           |                 |              |                    |                                  |           |               |  |

This address is now a part of Infinite Campus and can be added to a household.

## **Changing a Household's Address**

- Change an address for a household if a family moves.
- NEVER delete an address from a household. We need to keep address history for each student, so it is important that addresses are END DATED, rather than deleted.
- 1. To change an address for a student and the student's household, search for the student. Once you have found the student, click on the "Households" tab, and then click on the blue phone number.

| Jaybird, Jasper<br>#244358418 DOB:09/07/1997 Gender:M                            |                  |                 |                    |                                        |            |          |  |
|----------------------------------------------------------------------------------|------------------|-----------------|--------------------|----------------------------------------|------------|----------|--|
| District Assignments School Choice Credentials Overrides \$ Fees                 |                  |                 |                    |                                        |            |          |  |
| Demographics Identities Households Relationships Enrollments District Employment |                  |                 |                    |                                        |            |          |  |
| 🔍 New Househo                                                                    | old Membership   |                 |                    |                                        |            |          |  |
| Jaybird Housel                                                                   | hold **Primary   |                 |                    |                                        |            |          |  |
| Household Memb                                                                   | ership           |                 |                    |                                        |            |          |  |
| Start                                                                            | Date             |                 |                    | End Date                               | Secondary  | Private  |  |
| Edit 07/10                                                                       | 5/2012           |                 |                    |                                        |            |          |  |
| Household Phone                                                                  | & Address(es)    |                 |                    |                                        |            |          |  |
|                                                                                  |                  |                 |                    |                                        | Start Date | End Date |  |
| Phone (555                                                                       | )555-5555        |                 |                    |                                        |            |          |  |
| Address 1234                                                                     | Jay Bird Ln, Jet | ferson City, MO | 65109              | Мар                                    | 07/16/2012 |          |  |
| Members                                                                          | Members          |                 |                    |                                        |            |          |  |
| Name                                                                             | Relation         | nship           | Enrollment (grade) |                                        | Phone(s)   | Email    |  |
| Jaybird , Mom Mother                                                             |                  |                 |                    |                                        |            |          |  |
| ~~~~~~~~~~~~~~~~~~~~~~~~~~~~~~~~~~~~~~                                           |                  | ······          |                    | ~~~~~~~~~~~~~~~~~~~~~~~~~~~~~~~~~~~~~~ |            |          |  |

2. Next, click on the "Addresses" Tab

| lousehold Info   | Addresses | Members 💲 Fees    |   |         |
|------------------|-----------|-------------------|---|---------|
| 🚽 Save 🗙 Delete  |           |                   |   |         |
| Household Inform | nation    |                   |   |         |
| lame             |           | Phone Number      |   | Private |
| Jaybird          |           | (555)555 - 5555 x |   |         |
| Comments         |           |                   |   |         |
|                  |           |                   | _ |         |
|                  |           |                   |   |         |
|                  |           |                   |   |         |
|                  |           |                   |   |         |
|                  |           | - Modified by:    | - | 1000    |

3. Click on the "Find New Address" button

| Jaybird Household<br>Phone: (555)555-5555 |            |          |         |           |         |   |  |  |  |  |  |
|-------------------------------------------|------------|----------|---------|-----------|---------|---|--|--|--|--|--|
| Household Info Addresses Members 💲 Fees   |            |          |         |           |         |   |  |  |  |  |  |
| Sind New Address                          |            |          |         |           |         |   |  |  |  |  |  |
| Housenoid Location Edite                  | or         |          |         |           |         | 1 |  |  |  |  |  |
| Address                                   | Start Date | End Date | Mailing | Secondary | Private |   |  |  |  |  |  |
| 1234 Jay Bird Ln                          | 07/16/2012 |          | Х       |           |         |   |  |  |  |  |  |
|                                           |            |          |         |           |         | Ĩ |  |  |  |  |  |
|                                           |            |          |         |           |         | 1 |  |  |  |  |  |
|                                           |            |          |         |           |         | 3 |  |  |  |  |  |
|                                           |            |          |         |           |         | 2 |  |  |  |  |  |

4. Search for the new address. Once you find the address, click on it and it will automatically take you to the next screen. NOTE – if the address is not already in Infinite Campus, you will need to follow the steps at the beginning of this documentation to add an address.

| Infinite Campus                                                                                                    | ×                                                                  |
|----------------------------------------------------------------------------------------------------|--------------------------------------------------------------------|
| Add Address                                                                                                    |                                                                    |
| Address Search<br>Search for an address already tracked in Campus u<br>an address from the list or click on Create New Add | sing the fields provided, required fields are in red. Select ress. |
| House/P.O. # 9876                                                                                                    | Address                                                            |
| Street Name                                                                                                    | 9876 Jay Bird Ln Jefferson City 65109                              |
| Street Tag                                                                                                    |                                                                    |
| Apt #                                                                                                    |                                                                    |
| City                                                                                                    |                                                                    |
| Home Phone ( ) - x                                                                                                    |                                                                    |
| Search 2                                                                                                    |                                                                    |
|                                                                                                    | New Address                                                        |

5. Make sure you enter a start date and that the "Mailing" box is checked.

| Jaybird House<br>Phone: (555)555-555 | ehold                                   |                                        |         |         |                                        |         |  |
|--------------------------------------|-----------------------------------------|----------------------------------------|---------|---------|----------------------------------------|---------|--|
| Household Info                       | Addresses                               | Members                                | 💲 Fees  |         |                                        |         |  |
| 🔚 Save 🗙 Delete                      | 🧟 Find New A                            | Address                                |         |         |                                        |         |  |
| Household Locat                      | ion Editor                              |                                        |         |         |                                        |         |  |
| Address                              | Start [                                 | Date E                                 | nd Date | Mailing | Secondary                              | Private |  |
| 1234 Jay Bird Ln                     | 07/                                     | 16/2012                                |         | Х       |                                        |         |  |
|                                      |                                         |                                        |         |         |                                        |         |  |
|                                      |                                         |                                        |         |         |                                        |         |  |
|                                      |                                         |                                        |         |         |                                        |         |  |
| Household Locat                      | tion Detail                             |                                        |         |         |                                        |         |  |
| Address                              | lion betan                              |                                        |         |         |                                        |         |  |
| 9876 Jay Bird Ln                     |                                         |                                        |         |         |                                        |         |  |
| *Start Date                          |                                         |                                        | En      | d Date  |                                        |         |  |
| 07/16/2012                           |                                         |                                        |         |         | •                                      |         |  |
| Mailing                              | Secondary                               |                                        | Pri     | ivate   | _                                      |         |  |
|                                      |                                         |                                        |         |         |                                        |         |  |
|                                      | ~~~~~~~~~~~~~~~~~~~~~~~~~~~~~~~~~~~~~~~ | ~~~~~~~~~~~~~~~~~~~~~~~~~~~~~~~~~~~~~~ | ~~~~~~  |         | ~~~~~~~~~~~~~~~~~~~~~~~~~~~~~~~~~~~~~~ | ~~~~~~  |  |

6. Click Save.

7. Once you click Save, you will receive the following warning:

| is<br>a<br>2 | Warning! This will end date the current primary address and create a new one. If you are trying to en<br>must be marked Secondary. Continue? | nter a mailing address only, it |
|--------------|----------------------------------------------------------------------------------------------------|---------------------------------|
|              |                                                                                                    | OK Cancel                       |

- 8. Click OK. The warning is just telling you that Infinite Campus is going to end-date the previous address and make the new address active.
- 9. As you can see below, the 1234 Jay Bird Ln address has been end-dated, and the 9876 Jay Bird Ln address has been added.

| Jaybird Household<br>Phone: (555)555-5555 |          |        |            |         |           |         |  |  |  |  |
|-------------------------------------------|----------|--------|------------|---------|-----------|---------|--|--|--|--|
| Household Info Addresses Members \$ Fees  |          |        |            |         |           |         |  |  |  |  |
| S Find New Address                        |          |        |            |         |           |         |  |  |  |  |
| Household Location Editor                 |          |        |            |         |           |         |  |  |  |  |
| Address                                   | Start Da | ate Ei | nd Date    | Mailing | Secondary | Private |  |  |  |  |
| 9876 Jay Bird Ln                          | 07/1     | 6/2012 |            | Х       |           |         |  |  |  |  |
| 1234 Jay Bird Ln                          | 07/0     | 9/2012 | 07/15/2012 | Х       |           |         |  |  |  |  |
|                                           |          |        |            |         |           |         |  |  |  |  |
|                                           |          |        |            |         |           |         |  |  |  |  |

10. On the student's "Enrollment" tab, there is a field for "Residing County". This field needs to accurately denote which county the student's primary address is in. Double check the "Residing County" field to make sure that the county entered in that field is still accurate. Make changes as necessary.

| Gra  | duation Athle      | tics 🔟       | AdHoc Lette   | ers Waiver     | - Misc        | BER 911      |            | Services         | Report Co     | omments    |
|------|--------------------|--------------|---------------|----------------|---------------|--------------|------------|------------------|---------------|------------|
| -    | Summary Enr        | ollments     | Schedu        | le 📜 🂢 Atten   | dance Fla     | gs AtGra     | ades   Tr  | anscript Cred    | lit Summary   | Assessmen  |
|      | Save 🗙 Delete 🦨    | 3Print En    | ollment Histo | New New        | New Enroll    | ment History | ,          |                  |               |            |
| Enr  | ollment Editor     |              |               |                |               | ,            |            |                  |               |            |
| Edit | t Grade Typ        | e Cale       | ndar          |                |               | Sta          | rt Date    | End Date         |               |            |
| 17   | 05 P               | <b>13-14</b> | North Eleme   | ntary School   |               | 08/15        | /2013      |                  | A             |            |
| 3    | 04 P               | 12-13        | North Elemer  | ntary School   |               | 08/16        | /2012      | 05/21/2013       | =             |            |
| 3    | 03 P               | 11-12        | North Elemer  | tary School    |               | 08/18        | /2011      | 05/21/2012       |               |            |
| 2    | 02 P               | 10-11        | North Elemer  | tary School    |               | 08/17        | /2010      | 05/27/2011       | -             |            |
|      | E Conoral Enr      | ulmont In    | formation     |                |               |              |            |                  |               |            |
|      | Calendar           | Jiment m     | ormation      | Schedule (re   | ad only)      | *Grade       | _          | Class Rank F     | Exclude       |            |
|      | 13-14 North Eler   | nentary S    | chool         | Main -         |               | 05 -         |            |                  |               |            |
|      | *Start Date        |              | lo Show       | End Date       |               | End Action   |            | *Service Type    |               |            |
|      | 08/15/2013         |              |               |                |               |              | -          | P: Primary       | •             |            |
|      | *Start Status      |              |               |                |               | End Status   | ;          |                  |               |            |
|      | R101: Remained     | : Advance    | d             | -              |               |              |            |                  | •             |            |
|      |                    |              |               |                |               |              |            |                  |               |            |
|      | Transfer To Distri | ct           |               |                |               | Transfer To  | School     |                  |               |            |
|      |                    |              | •             |                |               |              |            |                  |               |            |
|      | Start Comments     |              |               |                |               | End Comm     | nents      |                  |               |            |
|      |                    |              |               |                |               |              |            |                  |               |            |
|      |                    |              |               |                |               |              |            |                  |               |            |
|      |                    |              |               |                |               |              |            |                  |               |            |
|      | E Future Enrol     | ment         |               |                |               |              |            |                  |               |            |
|      | Next Calendar      |              |               |                |               | Next Sche    | dule Struc | ture             | Next Gra      | de         |
|      |                    |              | •             |                |               | -            |            |                  | -             |            |
|      | State Report       | ing Fields   |               |                |               |              |            |                  |               |            |
|      | State Exclude      | Homeless     | B HomeSch     | nooled Migra   | ant Indicator |              |            |                  |               |            |
|      |                    | NH           |               | NM:            | NOT MIGR      | ANT          |            |                  | -             |            |
|      | Immigrant          |              | Gift          | ed/Talented    |               |              |            | 1                | Title1 Title3 |            |
|      | NIM: Not Immig     | rant         | ▼ NI:         | Not Identified |               |              |            | -                | NE: Not f     | Eligible 👻 |
|      | Percent Enrolled   | (Out Of 10   | 0) Part T     | ïme Student    | A+ Studer     | t S          | ection 504 | MO Option Pr     | og 8th Tech L | it         |
|      | 100                |              |               |                | N: No         | •            |            |                  |               | <u> </u>   |
|      |                    |              | Residing Dis  | trict          |               |              | Residing   | School *Re       | siding County |            |
|      |                    |              | A.U. 11 D.    |                | •             |              | A.1. F     | Ca               | illaway(14)   | -          |
|      | *First Date In Dis | strict       | Attending Di  | strict         |               |              | Attending  | School           |               |            |
|      | 08/18/2008         |              | Dec Oli       | u la Ouri      | - Decod       |              |            |                  | Des 1         | al I anna  |
|      | State Aid          |              | Res 2 H       | rs in Session  | Regular       | Hours Attend | ted R      | egular Hours Abs | ent Remed     | al Hours   |
|      | R1: Resident I     | -            | 0.0000        |                | 0.0000        |              | 0          | .0000            | 0.0000        |            |

Office of Student Information, Planning and Assessment